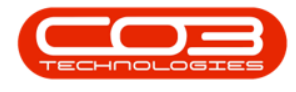

# **HUMAN RESOURCES**

## LINK A DEPARTMENT TO AN EMPLOYEE

It is vital to link a department to an employee and set up the department association - where the company is using a **segmented chart of accounts**, and one of the segments is based on the employee's department.

Departments must be configured in the configuration settings (this is the link that is required for the financial transactions to process to the correct segmented ledger accounts).

This is also where Employee Associations can be configured.

#### Ribbon Access: Finance / HR Employees

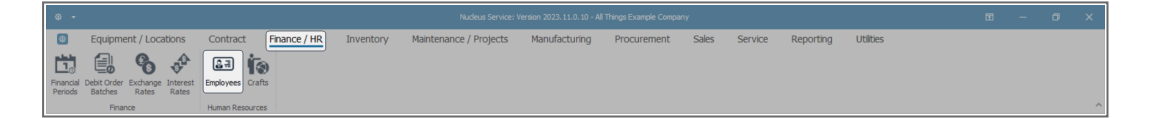

The **Employees** listing screen will display.

#### **SELECT EMPLOYEE**

- Select the row of the employee to whom you wish to link a department.
- Click on **Edit**.

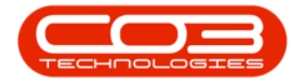

|                                           |                             | Employees - Nucleus                                                                                        |                                                  |                          |       |
|-------------------------------------------|-----------------------------|----------------------------------------------------------------------------------------------------|--------------------------------------------------|--------------------------|-------|
| Home<br>B<br>Edt<br>Delete<br>Waintenance | quipment / Loc<br>Save Layo | atons Contract Priance / HR Inventory Maintenano<br>It Workposes Reports Eport Refreh<br>Verw Curre. Print | e / Projects Manufacturing Procurement Sales Ser | vice Reporting Utilities | - 0 ) |
| inks 🔬                                    | irag a column head          | er here to group by that column                                                                            |                                                  |                          |       |
| r text to search                          | EmployeeN                   | FulName                                                                                                    | EmailAddress                                     | Manager                  |       |
| · text to be of only ·                    | r n⊡c                       | 40:                                                                                                    | a∏ c                                             | 4[]:                     |       |
| Addresses                                 | 13 FER996                   | Angela Fernandez                                                                                           | angela.fernandez@attexampledomain.coza           | Bentley Kane             |       |
|                                           | 14 KAN277                   | Bentley Kane                                                                                               | bentley.kane@attexampledomain.coza               | Ellianna Pugh            |       |
|                                           | 15 PUG956                   | Elianna Pugh                                                                                               | ellanna.pugh@attexampledomain.coza               | Eden Rowan               |       |
| Junctions and                             | 16 DON348                   | Judson Donaldson                                                                                           | judson.donaldson@attexampledomain.coza           | Ellianna Pugh            |       |
| oldays                                    | 17 PHE472                   | Natasha Phelps                                                                                             | natasha.phelps@attexampledomain.coza             | Hamza Decker             |       |
|                                           | 18 DEC862                   | Hamza Decker                                                                                               | hamza.decker@attexampledomain.coza               | Ellianna Pugh            |       |
|                                           | 19 SIN261                   | Aleena Singh                                                                                               | aleena.singh@attexampledomain.coza               | Ellianna Pugh            |       |
| iompetence<br>fanagement                  | 20 BEI256                   | Louis Bel                                                                                                  | louis.beil@attexampledomain.coza                 | Ellianna Pugh            |       |
| non sog coment                            | 21 FIE375                   | Itzel Fields                                                                                               | itzel. fields@attexampledomain.coza              | Ellianna Pugh            |       |
| (                                         | 22 BAI223                   | Clayton Balley                                                                                             | dayton.bailey@attexampledomain.coza              | Kennedy Byrd             | i i   |
| Payroll Data                              | 23 BYR113                   | Kennedy Byrd                                                                                               | kennedy.byrd@attexampledomain.coza               | Ellianna Pugh            |       |
|                                           | 24 HO624                    | Cristian Ho                                                                                                | cristian.ho@attexampledomain.coza                | Calliope Pruitt          |       |
|                                           | 25 PRU026                   | Callope Pruitt                                                                                             | calliope.pruitt@attexampledomain.coza            | Ellianna Pugh            |       |
| anking Details                            | 26 FRI723                   | Gatlin Friedman                                                                                            | gatin.friedman@attexampledomain.coza             | Aspyn Brandt             |       |
|                                           | 27 BRA125                   | Aspyn Brandt                                                                                               | aspyn.brandt@attexampledomain.coza               | Ellianna Pugh            |       |
|                                           | 28 MOR751                   | Damir Moran                                                                                                | damir.moran@attexampledomain.coza                | Celeste Magana           |       |
| Custom Datale                             | 29 MAG161                   | Celeste Magana                                                                                             | celeste.magana@attexampledomain.coza             | Ellianna Pugh            |       |
| Lustom Details                            | 30 TOD456                   | Rey Todd                                                                                                   | rey.todd@attexampledomain.coza                   | Ellianna Pugh            |       |
|                                           | 31 YAN722                   | Zariah Yang                                                                                                | zariah.yang@attexampledomain.coza                | Malcolm Cardenas         |       |
|                                           | 32 CAR721                   | Malcolm Cardenas                                                                                           | malcolm.cardenas@attexampledomain.coza           | Elianna Pugh             |       |
| .oans                                     | 33 BEN698                   | Raven Bender                                                                                               | raven.bender@attexampledomain.coza               | Zavier Garrison          |       |
|                                           | 34 GAR096                   | Zavier Garrison                                                                                            | zavier.garrison@attexampledomain.coza            | Ellianna Pugh            |       |
|                                           | 35 OLS394                   | Cadence Olson                                                                                              | cadence.olson@attexampledomain.coza              | Malachi Cherry           |       |
| Organisation Chart                        | 36 CHE605                   | Malachi Cherry                                                                                             | malachi.cherry@attexampledomain.coza             | Ellianna Pugh            |       |
|                                           | 37 WHI258                   | Nyomi White                                                                                                | nyomi.white@attexampledomain.coza                | Ellianna Pugh            |       |
|                                           | 38 WAL259                   | Aiden Walters                                                                                              | aiden.walters@attexampledomain.coza              | Ellianna Pugh            |       |

### **SELECT DEPARTMENT**

- The Edit Employee screen will open.
- Click on the search icon in the **Department** field.

| φ -                    |                               |                              | Ed                                   | t Employee - Nucleus Service: Versi |                                                           |                                                   |                       |                 |             |            |             |        |       |      |  |  |
|------------------------|-------------------------------|------------------------------|--------------------------------------|-------------------------------------|-----------------------------------------------------------|---------------------------------------------------|-----------------------|-----------------|-------------|------------|-------------|--------|-------|------|--|--|
| Back Save Layo         | uipment / Locations           | s Contract Financ            | ce / HR Inventory                    | Maintenance / Projects              | 1                                                         | Manufacturing                                     | Procureme             | nt Sales        | Service R   | eporting L | ltilties    |        | -     | 0 X  |  |  |
| Links *                | Employee Number<br>First Name | BAI223                       | <ul> <li>Physical Address</li> </ul> |                                     | Dependants                                                |                                                   |                       |                 |             |            |             |        |       |      |  |  |
| Enter text to search P | Second Name                   |                              |                                      |                                     | Dra                                                       | Drag a column header here to group by that column |                       |                 |             |            |             |        |       |      |  |  |
| 1.44                   | Initials                      | CB                           | * City                               |                                     |                                                           |                                                   |                       |                 |             |            |             |        |       |      |  |  |
| Addresses              | Last Name                     | Balley                       | * Province                           |                                     | T                                                         | *[]c                                              | *[]:                  | *D:             | *Q:         | -          | *Dc         | *[]c   |       |      |  |  |
|                        | ID Number                     |                              | Postal Code                          |                                     | +                                                         |                                                   |                       |                 |             |            |             |        |       |      |  |  |
| Overtime and           | Birth Date                    | 22 Aug 2023                  | - Country                            |                                     |                                                           |                                                   |                       |                 |             |            |             |        |       |      |  |  |
| Holidays               | Phone Number (W)              |                              |                                      |                                     |                                                           |                                                   |                       |                 |             |            |             |        |       |      |  |  |
|                        | Extension(W)                  |                              | Postal Address                       |                                     |                                                           |                                                   |                       |                 |             |            |             |        |       |      |  |  |
| Competence             | Phone Number (H)              |                              |                                      |                                     | -                                                         | L.O.                                              |                       |                 |             |            |             |        |       |      |  |  |
| Management             | Fax Number                    |                              |                                      |                                     | Shirts Drap a column header here to arouge by that column |                                                   |                       |                 |             |            |             |        |       | φ.   |  |  |
|                        | Pioblie Number                |                              | City                                 |                                     |                                                           |                                                   |                       |                 |             |            |             |        |       | م    |  |  |
| Payroll Data           | Email Address                 | dayton.balley@attexampledoma | Province                             |                                     |                                                           |                                                   |                       |                 |             |            |             |        |       |      |  |  |
|                        | Passport Number               |                              | Postal Code                          |                                     | Ŧ                                                         | -                                                 | *():                  | -               |             |            |             |        |       |      |  |  |
|                        | Manager                       | Warranda Band                | Country                              |                                     | +                                                         | 22 Aug 2023                                       | First Shift           |                 | 1           |            |             |        |       |      |  |  |
| Banking Details        | Department                    | Kennedy Byrd                 | 2                                    |                                     |                                                           |                                                   |                       |                 |             |            |             |        |       |      |  |  |
|                        | User ID                       | 1                            |                                      |                                     |                                                           |                                                   |                       |                 |             |            |             |        |       |      |  |  |
| Custom Details         | Bank Name                     |                              | Branch Name                          |                                     | С                                                         | rafts                                             |                       |                 |             |            |             |        |       | ÷    |  |  |
|                        | Account Name                  |                              | Branch Code                          |                                     |                                                           |                                                   |                       |                 |             |            |             |        |       | -    |  |  |
|                        | Account Number                |                              | Account Type                         | *                                   | Dra                                                       | ig a column heade                                 | r here to group by th | at column       |             |            |             |        |       | Q    |  |  |
| Loans                  | Default Account               |                              |                                      |                                     |                                                           | CraftName                                         | CraftDesc             | SiteDescription | AccountCode | COSAccCode | CostEstimat | e Rate | IsPri | mary |  |  |
|                        |                               |                              |                                      |                                     | T                                                         | 40c                                               | ∎C.                   | 4Oc             | NDC         | *@c        | -           | -      | 1()c  |      |  |  |
| Organisation Chart     |                               |                              |                                      |                                     |                                                           |                                                   |                       |                 |             |            |             |        |       |      |  |  |
|                        |                               |                              |                                      |                                     |                                                           |                                                   |                       |                 |             |            |             |        |       |      |  |  |

- The Select the Department screen will open.
- Select the **row** of the Department you wish to link to this employee.
- Click on Ok.

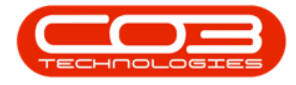

| a - Editēmpērņe - Nucleus Service: Version 2023.9.0.14 Alī Tirogs Example Company 🔟 — 🗇 |                     |                             |            |                |                             |         |                                                   |              |           |           |       |           |           |             |     |   |
|-----------------------------------------------------------------------------------------|---------------------|-----------------------------|------------|----------------|-----------------------------|---------|---------------------------------------------------|--------------|-----------|-----------|-------|-----------|-----------|-------------|-----|---|
| B Home E                                                                                | quipment / Location | s Contract Final            | nce / HR   | Invent         | ory Maintenance / Pi        | rojects | Manufac                                           | turing Procu | rement Sa | les Servi | ice R | eporting  | Utilities |             | - 0 | × |
| HOS                                                                                     | ==                  |                             |            |                |                             |         |                                                   |              |           |           |       |           |           |             |     |   |
| Save Back Save Lay                                                                      | out Workspaces      |                             |            |                |                             |         |                                                   |              |           |           |       |           |           |             |     |   |
| Decementing                                                                             | Format              |                             | - Selec    | t the Departm  | ent                         |         |                                                   |              |           | -         |       | · ]       |           |             |     | ~ |
| Processing                                                                              | Employee Number     | R&1223                      |            |                |                             |         |                                                   |              |           |           | - ·   |           |           |             |     |   |
| Links #                                                                                 | First Name          | Clayton                     | Home       |                |                             |         |                                                   |              |           |           |       |           |           |             |     | 7 |
| Enter text to search P                                                                  | Second Name         |                             | $\odot$    | <b>G</b>       | 3                           |         |                                                   |              |           |           |       |           |           |             |     | 0 |
|                                                                                         | Initials            | CB                          | ₩<br>≪     | Back Save      | Layout                      |         |                                                   |              |           |           |       |           |           |             |     | 2 |
| Addresses                                                                               | Last Name           | Baley                       |            |                |                             |         |                                                   |              |           |           |       | BirthDate | Relation  | IsDependant |     |   |
|                                                                                         | ID Number           |                             | Proce      | iss Fo         | ormat                       |         |                                                   |              |           |           |       | ^-        | NDC       | a[]c        |     |   |
|                                                                                         | Birth Date          | 22 Aug 2023                 | Drag a col | lumn header hi | ere to group by that column |         |                                                   |              |           |           |       | 2         |           |             |     |   |
| Overtime and<br>Holidays                                                                | Phone Number (W)    |                             | DEPT       | Department     | DEPTDepartmentDescription   | Status  |                                                   |              |           |           |       |           |           |             |     |   |
|                                                                                         | Extension(W)        |                             | Υ a∏c      |                | ∎∐c                         | a∏c     |                                                   |              |           |           |       | -         |           |             |     |   |
|                                                                                         | Phone Number (H)    |                             | HR         |                | Human Resources             | A       |                                                   |              |           |           |       |           |           |             |     |   |
| Competence<br>Management                                                                | Fax Number          |                             | IMPL       |                | Implementations             | A       |                                                   |              |           |           |       |           |           |             |     | # |
|                                                                                         | Mobile Number       |                             | MAN        |                | Manufacturing               | A       |                                                   |              |           |           |       |           |           |             |     | 0 |
| Payrol Data                                                                             | Email Address       | clayton.bailey@attexampledo | MAR        | ,              | Manketing                   | A       |                                                   |              |           |           |       |           |           |             |     | Q |
| r ayror bata                                                                            | Passport Number     |                             | OP         |                | Operations                  | A       |                                                   |              |           |           |       |           |           |             |     |   |
|                                                                                         | Marital Status      |                             | PROJ       |                | Projects                    | A       |                                                   |              |           |           |       |           |           |             |     |   |
| Banking Details                                                                         | Manager             | Kennedy Byrd                | PUR        |                | Purchasing                  | A       |                                                   |              |           |           |       |           |           |             |     |   |
|                                                                                         | Department          |                             | OA_        |                | Ouality Assurance           | A       |                                                   |              |           |           |       | <b>*</b>  |           |             |     |   |
|                                                                                         | User ID             |                             | P          |                |                             |         |                                                   |              |           |           |       |           |           |             |     |   |
| Custom Details                                                                          | Bank Name           |                             | -          | Branch Na      | me                          |         | Crafte                                            |              |           |           |       |           |           |             |     |   |
|                                                                                         | Account Name        |                             |            | Branch G       | ode                         |         | Craits                                            |              |           |           |       |           |           |             |     |   |
|                                                                                         | Account Number      |                             |            | Account T      | уре                         | - D     | Drag a column header here to group by that column |              |           |           |       |           |           |             |     | Q |
| Loans                                                                                   | Default Account     |                             |            |                |                             |         |                                                   |              |           |           |       |           |           |             |     |   |
|                                                                                         |                     |                             |            |                |                             | 7       | r ∎⊑c                                             | •©:          | a∏c       | a∏c       |       | ∎⊡c       | -         | -           | *Oc |   |
|                                                                                         |                     |                             |            |                |                             | 4       |                                                   |              |           |           |       |           |           |             |     |   |
| Organisation Chart                                                                      |                     |                             |            |                |                             |         |                                                   |              |           |           |       |           |           |             |     |   |
|                                                                                         |                     |                             |            |                |                             |         |                                                   |              |           |           |       |           |           |             |     |   |
|                                                                                         |                     |                             |            |                |                             |         |                                                   |              |           |           |       |           |           |             |     |   |

### **SAVE LINKED DEPARTMENT**

- The selected department will now populate the **Department** field.
- Save the changes.

| © -                    | 6 • Edit Employee • Hudious Service: Version 2023.9.0.14 • All Things Example Company |                              |                   |                        |                                                   |                   |                      |           |           |                 |              |                      |              |            | ×      |  |  |
|------------------------|---------------------------------------------------------------------------------------|------------------------------|-------------------|------------------------|---------------------------------------------------|-------------------|----------------------|-----------|-----------|-----------------|--------------|----------------------|--------------|------------|--------|--|--|
| Home E                 | quipment / Locations                                                                  | s Contract Financ            | ce / HR Inventory | Maintenance / Projects | N                                                 | Manufacturing     | Procuremen           | nt        | Sales     | Service Re      | porting U    | Itilities            |              | - 0        | ×      |  |  |
|                        | out Workspaces                                                                        |                              |                   |                        |                                                   |                   |                      |           |           |                 |              |                      |              |            |        |  |  |
| Lunc but but but cay   | v v                                                                                   |                              |                   |                        |                                                   |                   |                      |           |           |                 |              |                      |              |            |        |  |  |
| Processing             | Format                                                                                |                              | Bhusical Address  |                        |                                                   |                   |                      |           |           |                 |              |                      |              |            | ^      |  |  |
| Links #                | T First Name Clautoo                                                                  |                              |                   |                        |                                                   |                   | Dependants           |           |           |                 |              |                      |              |            |        |  |  |
| Enter text to search P | Second Name                                                                           |                              |                   |                        |                                                   |                   |                      |           |           |                 |              |                      |              |            | 0      |  |  |
|                        | Initials                                                                              | CB                           | * City            |                        |                                                   |                   |                      |           |           |                 |              |                      |              |            | 2      |  |  |
| Addresses              | Last Name                                                                             | Balley                       | Province          |                        | -                                                 | FirstName         | MiddleName           | Last      |           | IDNumber        |              | Relation Is          | Dependant    |            |        |  |  |
|                        | ID Number                                                                             |                              | Postal Code       |                        | 1                                                 | - U-              | -Ur                  | *LLC      |           | 101             | -            | 10. 1                | ~            |            |        |  |  |
| Overtime and           | Birth Date                                                                            | 22 Aug 2023 -                | - Country         |                        |                                                   |                   |                      |           |           |                 |              |                      |              |            |        |  |  |
| Holidays               | Phone Number (W)                                                                      |                              |                   |                        |                                                   |                   |                      |           |           |                 |              |                      |              |            |        |  |  |
|                        | Extension(W)                                                                          |                              | Postal Address    |                        |                                                   |                   |                      |           |           |                 |              |                      |              |            |        |  |  |
| Competence             | Fax Number (H)                                                                        |                              |                   |                        | Chiffe                                            |                   |                      |           |           |                 |              |                      |              |            |        |  |  |
| Management             | Mobile Number                                                                         |                              |                   |                        | -                                                 |                   |                      |           |           |                 |              |                      |              |            |        |  |  |
|                        | Email Address                                                                         | dayton.bailev@attexampledoma | City              |                        | Drag                                              | g a column header | here to group by tha | it column |           |                 |              |                      |              |            | Q      |  |  |
| Payrol Data            | Passport Number                                                                       |                              | Postal Code       |                        |                                                   | StartDate         | ShiftName            |           | tartDay   |                 |              |                      |              |            |        |  |  |
|                        | Marital Status                                                                        |                              | Country           |                        | Ŧ                                                 | -                 | ∎C .                 |           | -         |                 |              |                      |              |            |        |  |  |
| Banking Details        | Manager                                                                               | Kennedy Byrd                 |                   |                        | 2                                                 | 22 Aug 2023       | First Shift          |           |           | 1               |              |                      |              |            |        |  |  |
|                        | Department                                                                            | Maintenance 🖇                | 9                 |                        |                                                   |                   |                      |           |           |                 |              |                      |              |            |        |  |  |
|                        | User ID                                                                               | 4                            |                   |                        |                                                   |                   |                      |           |           |                 |              |                      |              |            |        |  |  |
| Custom Details         | Bank Name                                                                             |                              | Branch Name       |                        | C                                                 | rafts             |                      |           |           |                 |              |                      |              |            | ÷      |  |  |
|                        | Account Name                                                                          |                              | Branch Code       |                        |                                                   |                   |                      |           |           |                 |              |                      |              |            | 0      |  |  |
| Loage                  | Account Number                                                                        |                              | Account Type      | *                      | Drag a column header here to group by that column |                   |                      |           |           |                 |              |                      |              |            |        |  |  |
|                        | Default Account                                                                       |                              |                   |                        |                                                   | CraftName         | CraftDesc            | SiteDe    | scription | AccountCode     | COSAccCode   | CostEstimate         | Rate         | IsPrimary  |        |  |  |
|                        |                                                                                       |                              |                   |                        | 7                                                 | FING 1            | Engineer Junior      | KwaZu     | u-Natal   | 1100            | alle<br>2100 | =<br>500.00          | 1,000.00     | Yes        |        |  |  |
| Organisation Chart     |                                                                                       |                              |                   |                        |                                                   |                   | Signed John          | 11020     |           |                 |              | 300.00               | 2,000.00     |            |        |  |  |
|                        |                                                                                       |                              |                   |                        |                                                   |                   |                      |           |           |                 |              |                      |              |            |        |  |  |
|                        |                                                                                       |                              |                   |                        |                                                   |                   |                      |           |           |                 |              |                      |              |            |        |  |  |
| Open Windows ~         |                                                                                       |                              |                   |                        |                                                   |                   |                      |           |           | User : Brigitte | 10 Nov 2023  | Version : 2023.9.0.1 | 4 All Things | Example Co | ompany |  |  |

- A message box will pop up informing you -
  - Employee: [] has been saved.
- Click on OK.

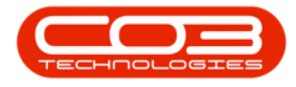

| ۰ -                                     |                               |                               |                                      |                     |           |        |                 |                       |                 |             |            |              |           |           |          |
|-----------------------------------------|-------------------------------|-------------------------------|--------------------------------------|---------------------|-----------|--------|-----------------|-----------------------|-----------------|-------------|------------|--------------|-----------|-----------|----------|
| Back Back Back Back Back Back Back Back | quipment / Locations          | Contract Finance              | e / HR Inventory                     | Maintenance / Proje | cts       | Ма     | anufacturing    | Procurement           | Sales           | Service Re  | porting l  | Jtilities    |           |           | 0 X      |
| Links #                                 | Employee Number<br>First Name | STA045<br>Deacon              | <ul> <li>Physical Address</li> </ul> |                     |           | De     | pendants        |                       |                 |             |            |              |           |           | <b>7</b> |
| Enter text to search P                  | Second Name                   |                               | ]                                    |                     |           | Drag a | a column header | here to group by that | column          |             |            |              |           |           | Q        |
| Addresses                               | Initials                      | DS                            | • City                               |                     |           |        | FirstName       | MiddleName            | LastName        | IDNumber    | BirthDate  | Relation     | IsDependa | nt        |          |
|                                         | Last Name                     | Stanley                       | <ul> <li>Province</li> </ul>         |                     |           | T A    | 0:              | a 🛛 c                 | #∐c             | a 🛛 c       | -          | a∐c          | #[]c      |           |          |
|                                         | ID Number                     |                               | Postal Code                          |                     |           | )      |                 |                       |                 |             |            |              |           |           |          |
| Overtime and                            | Birth Date                    | 22 Aug 2023 *                 | Country                              |                     |           |        |                 |                       |                 |             |            |              |           |           |          |
| Holidays                                | Phone Number (W)              |                               |                                      |                     |           |        |                 |                       |                 |             |            |              |           |           |          |
|                                         | Extension(W)                  |                               | Postal Address                       | P O Box 1           |           |        |                 |                       |                 |             |            |              |           |           |          |
| Competence                              | Phone Number (H)              |                               |                                      |                     |           |        | ;               | <                     |                 |             |            |              |           |           |          |
| Management                              | Mobile Number                 |                               |                                      |                     |           |        |                 |                       |                 |             |            |              |           |           |          |
|                                         | Fioble number                 |                               | City                                 | Durban Employe      | e : STA04 | 45 ha  | is been saved   | to group by that      | column          |             |            |              |           |           | Q        |
| Payroll Data                            | Email Address                 | deacon.stanley@attexampledoms | Province                             | KZN                 |           |        |                 | ShiftName             |                 |             |            |              |           |           |          |
|                                         | Passport Number               |                               | Postal Code                          | 4000                |           |        | ОК              | -Dc                   | =               |             |            |              |           |           |          |
|                                         | Marital Status                | •                             | Country                              | South Africa        |           | ► 0    | 1 Jan 2022      | First Shift           | 1               |             |            |              |           |           |          |
| Banking Details                         | Planager                      | Gracelyn Pierce P             |                                      |                     |           | 0      | 16 Nov 2023     | On-Call Shift         | 1               |             |            |              |           |           |          |
|                                         | Department                    | Development P                 |                                      |                     |           | 1      | 17 Jan 2024     | Weekday Weeken        | d 1             |             |            |              |           |           |          |
|                                         | Oser ID                       |                               |                                      |                     |           | *      |                 |                       |                 |             |            |              |           |           | <b>Y</b> |
| Custom Details                          | Bank Name                     | *                             | Branch Name                          |                     |           | Cra    | afts            |                       |                 |             |            |              |           |           | 7        |
|                                         | Account Name                  |                               | Branch Code                          |                     |           |        |                 |                       |                 |             |            |              |           |           | -        |
|                                         | Account Number                |                               | Account Type                         |                     | - D       | )rag a | a column header | here to group by that | column          |             |            |              |           |           | Q        |
| Loans                                   | Default Account               |                               |                                      |                     |           |        | CraftName Cr    | aftDesc               | SiteDescription | AccountCode | COSAccCode | CostEstimate | Rate      | IsPrimary |          |
|                                         |                               |                               |                                      |                     | 1         | T A    | 0: 10           | k                     | n∐c             | ADC .       | n∏c        | -            | -         | a∏c       |          |
| Oversite the Cheek                      |                               |                               |                                      |                     |           | ► D    | DEVJ De         | veloper Junior        | Eastern Cape    | 1100        | 2100       | 1,000.00     | 1,300.00  | Yes       |          |
| Organisation Chart                      |                               |                               |                                      |                     |           | •      |                 |                       |                 |             |            |              |           |           |          |
|                                         |                               |                               |                                      |                     |           |        |                 |                       |                 |             |            |              |           |           |          |

• The edited details will be **saved** and you will return to the **Employees** listing screen.

MNU.021.010